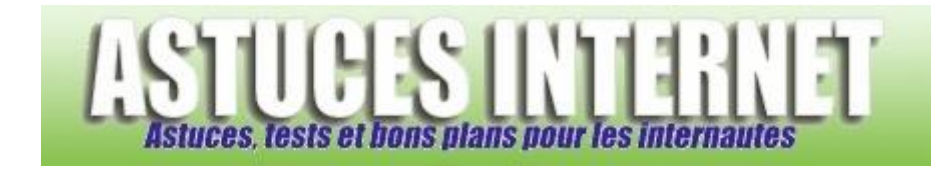

## Comment mettre à jour le navigateur Firefox ?

Demandé et répondu par Sebastien le 23-07-2006

Dans la barre de menu, cliquez sur le point d'interrogation (?) et sélectionnez Rechercher des mises à jour.

| Aperçu : |                                                    |    |  |  |
|----------|----------------------------------------------------|----|--|--|
| 2        |                                                    |    |  |  |
|          | Rubriques d' <u>a</u> ide                          | F1 |  |  |
|          | Pour les utilisateurs d' <u>I</u> nternet Explorer |    |  |  |
|          | <u>N</u> otes de version                           |    |  |  |
|          | Rapporter un site non fonctionnel                  |    |  |  |
|          | Rechercher des mises à jo <u>u</u> r               |    |  |  |
|          | À propos de Mozilla Firefox                        |    |  |  |

Firefox va vérifier si une nouvelle version du navigateur est disponible en téléchargement. Le processus prend quelques secondes, veuillez patienter le temps que Firefox affiche les résultats de sa recherche.

| Aperçu :             |                          |                   |
|----------------------|--------------------------|-------------------|
| 🕲 Mise à jour du log | giciel                   |                   |
| Recherche de mises à | jour                     |                   |
| Firefox vérifie l'e  | xistence de mises à jour |                   |
|                      |                          |                   |
|                      |                          |                   |
|                      |                          |                   |
|                      |                          |                   |
|                      |                          |                   |
|                      |                          |                   |
|                      |                          |                   |
|                      |                          |                   |
|                      |                          |                   |
| www.astucesh         | <pre></pre>              | Suivant > Annuler |
|                      |                          |                   |

Une fois la recherche terminée, Firefox vous affiche le résultat.

Si une nouvelle version de Firefox est disponible, il suffit de cliquer sur *Télécharger et installer*. L'installation de cette nouvelle version se fera automatiquement. L'installation sera complète une fois que Firefox aura redémarré.

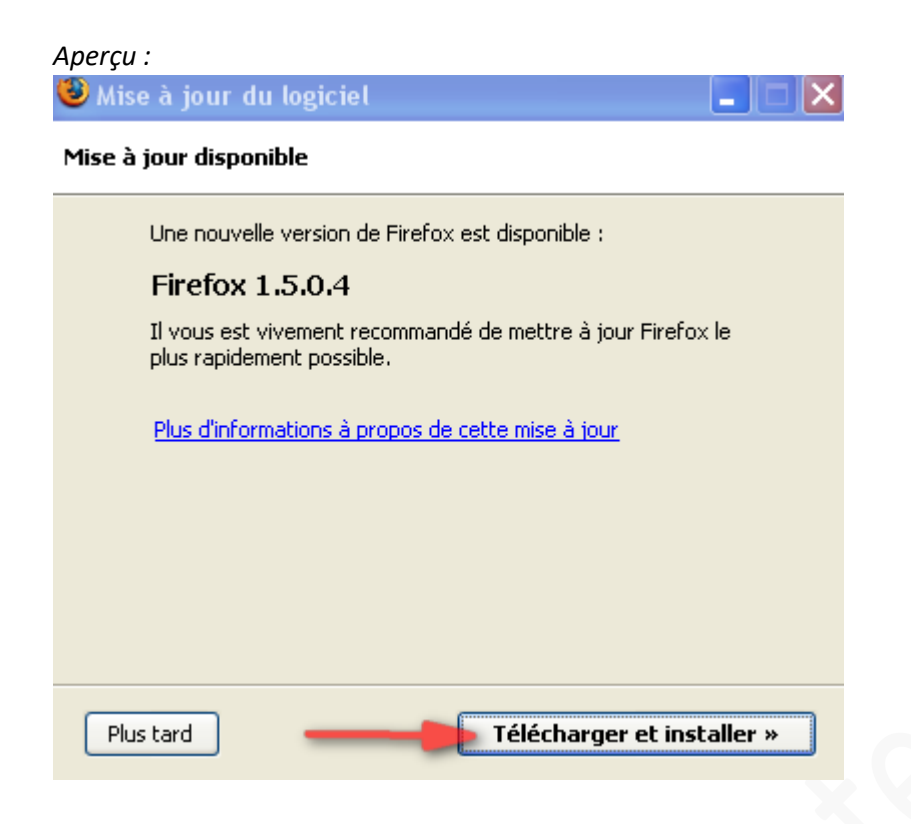

Si aucune nouvelle version n'est disponible, c'est que vous disposez déjà de la version la plus à jour et donc, qu'aucune mise à jour du logiciel n'est nécessaire.

Cliquez sur *Terminer* pour quitter le module de mise à jour.

| Aperçu | :                                                                                                    |         |
|--------|----------------------------------------------------------------------------------------------------|---------|
| 🕹 Mise | e à jour du logiciel                                                                                                    |         |
| Aucune | e mise à jour trouvée                                                                                                   |         |
|        | Aucune mise à jour n'est disponible. Firefox peut vérifier<br>périodiquement si de nouvelles mises à jour sont disponib | oles.   |
|        |                                                                                                    |         |
|        |                                                                                                    |         |
|        |                                                                                                    |         |
|        |                                                                                                    |         |
|        |                                                                                                    |         |
|        |                                                                                                    |         |
| www    | < Précédent Terminer<br>Lastuces internet com                                                                           | Masquer |

<u>Note</u> : Il est important de vérifier régulièrement la présence de nouvelles versions du navigateur car ces dernières corrigent généralement des failles de sécurité. Pour plus de sécurité, il est conseillé d'activer les mises à jour automatiques.